## 建設工事入札参加資格更新手続き 電子申請マニュアル

| い下を必ず最後まで読んで入力を始めてください                                                                                                    |
|----------------------------------------------------------------------------------------------------|
| $(1) \mathbf{y} \mathbf{z} \mathbf{z} \mathbf{y} \mathbf{z} \mathbf{z} \mathbf{z} \mathbf{z} \mathbf{z} \mathbf{z} \mathbf{z} z$                                                                                                    |
|                                                                                                    |
|                                                                                                    |
| <br>① パスワード設定済みの方(P2~)                                                                                                    |
| 入札参加資格登録・更新(前回申請)時に、パスワードを設定された方(① <u>平成31年1月申</u>                                                                                                    |
| <u>請者(定期申請者)または②令和 2 年 12 月までに更新手続をされた方が該当</u> )は、ID と当                                                                                                    |
| 該パスワードを利用してログインしてください。                                                                                                    |
| パスワードを失念された方は、((A) パスワード再登録(P3~)を行って下さい。                                                                                                    |
| ② パスワード未設定の方 (P4~)                                                                                                    |
| 入札参加資格登録申請(前回申請)時に、パスワードを設定せずに申請された方(令和2年4                                                                                                    |
| 月以降の入札参加資格登録申請者(随時申請者))は、まず(B)パスワード変更(P4~)を                                                                                                    |
| お願いします。その後ログインをお願いします。                                                                                                    |
|                                                                                                    |
|                                                                                                    |
| 「「「其木頂日」のうち、木汁信報を除く、■中語節所、■中語節所の所在地、■古汁(禿仁牛)                                                                                                    |
|                                                                                                    |
| 「社留・業裡・工税気」の主項目(八代多加市主業裡・順位、社呂焼候寺計価指表の総合計定<br>値、主組占(市内業者のみ)「必要書類」の由請担当者など)                                                                                                    |
| していた。<br>「「「「」」」<br>「「」」」」<br>「」」」」<br>「」」」」<br>「」」」」<br>「」」」」<br>「」」」」<br>「」」」」<br>「」」」」<br>「」」」<br>「」」<br>「」」」<br>「」」<br>「」<br>「 |
| ス システム (0) ロシーン 時に 役がられる (本住情報 (同号、住所、本住産船)の のの C、<br>その他は空欄となっています                                                                                                    |
|                                                                                                    |
| から変更となっている場合は木毛続きとは別に変更屈をご提出ください                                                                                                    |
|                                                                                                    |

http://www.city.kurume.fukuoka.jp/1090sangyou/2010nyuusatsu/3020k-sank a/naiyohenkou-koji.html

(3)登録申請(前回申請)データの引用(P10~)

(2)の電子申請にあたって、(本社情報以外の)入札参加登録申請時の入力情報を引用したうえ で、修正入力することも可能です。その場合、事前に以下の方法で前回申請したデータを作業さ れる PC デスクトップ上にダウンロードして下さい。

なお、データの引用が可能なのは、前回「ID」「パスワード」を入力して定期申請又は更新手続 きをした方、もしくは前回申請後の申請到達通知(メール)の到達番号を記録されている方のい ずれかとなります。

## (1)システム・ログイン

① パスワード設定済みの方

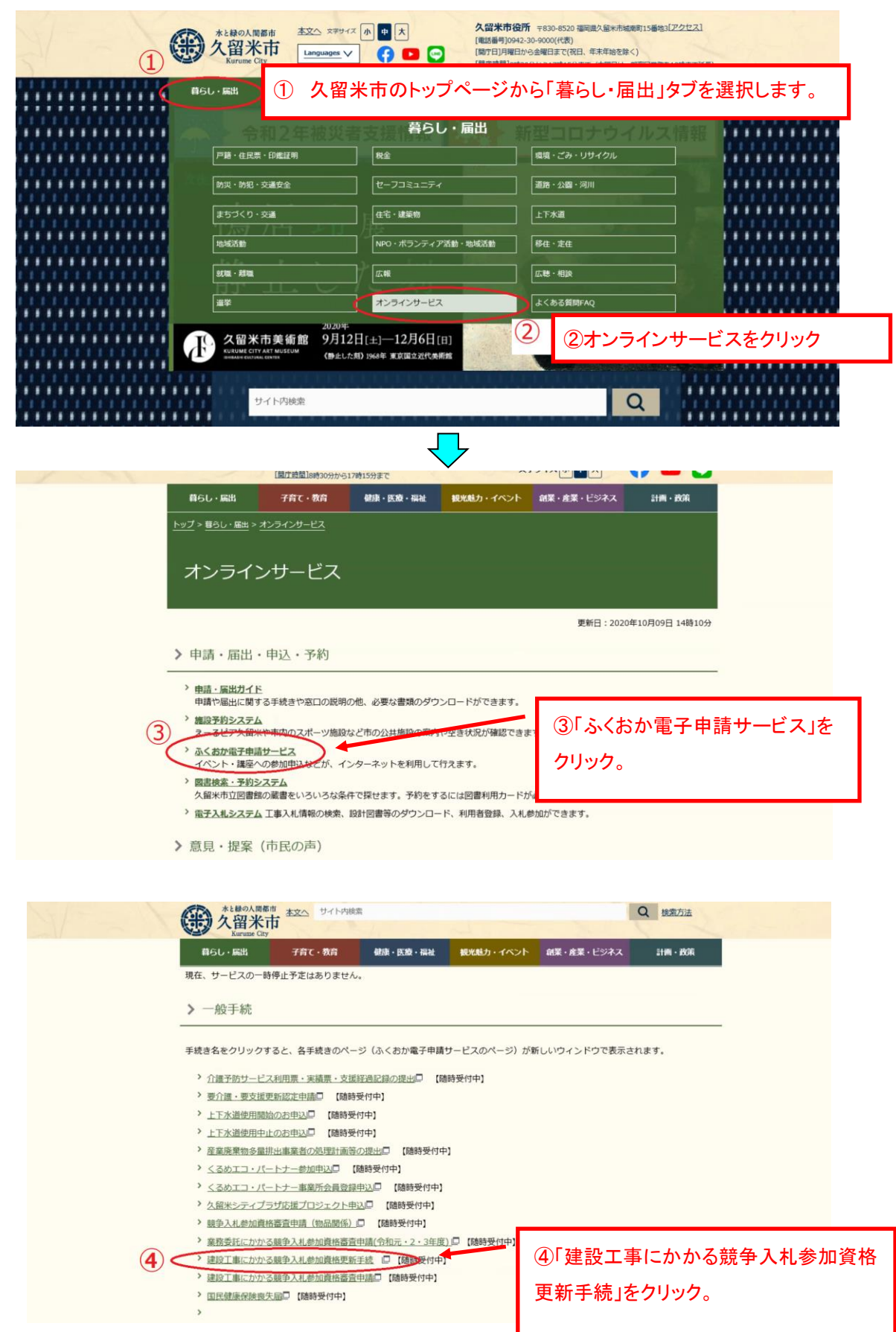

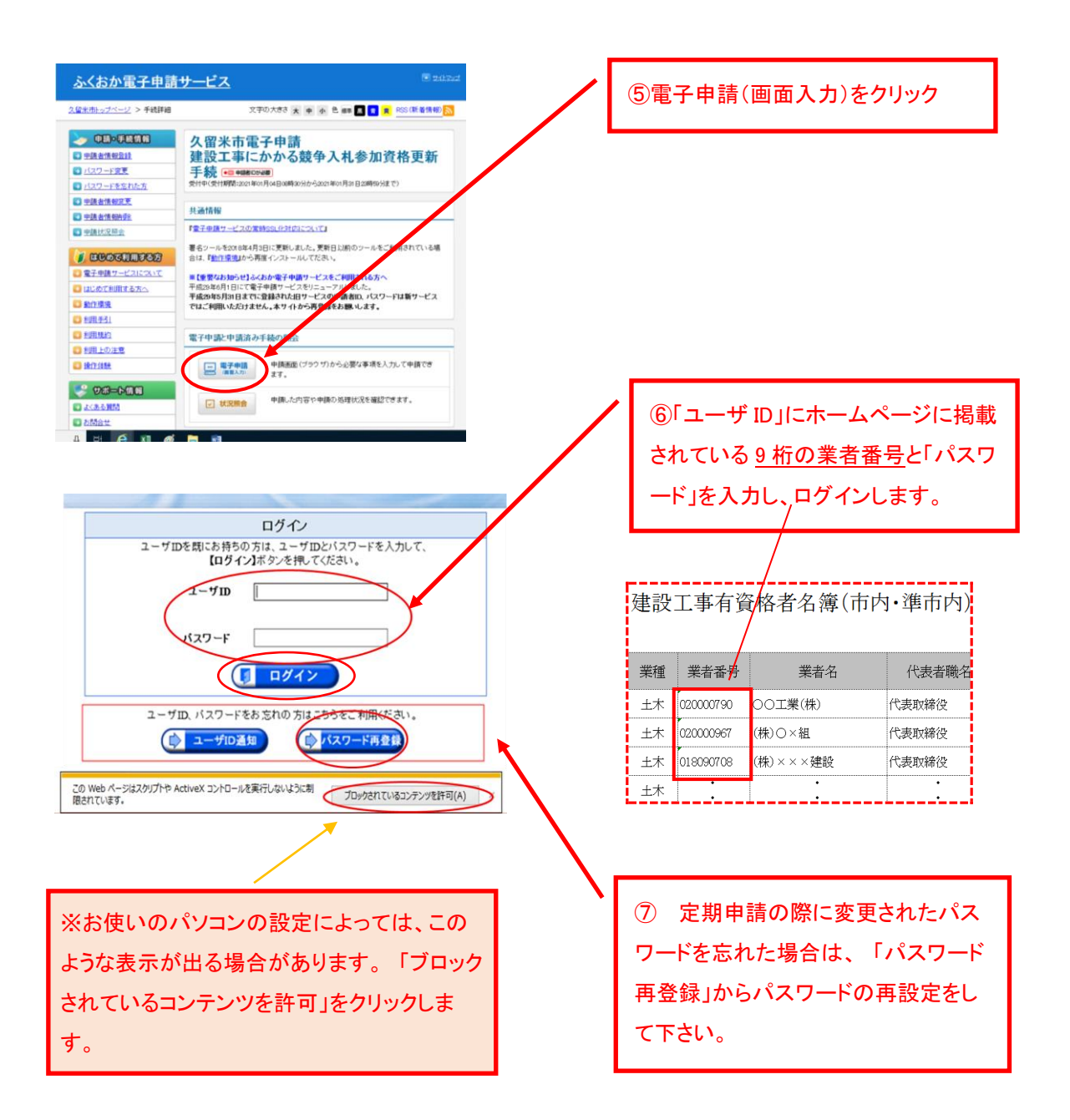

# (A)パスワード再登録

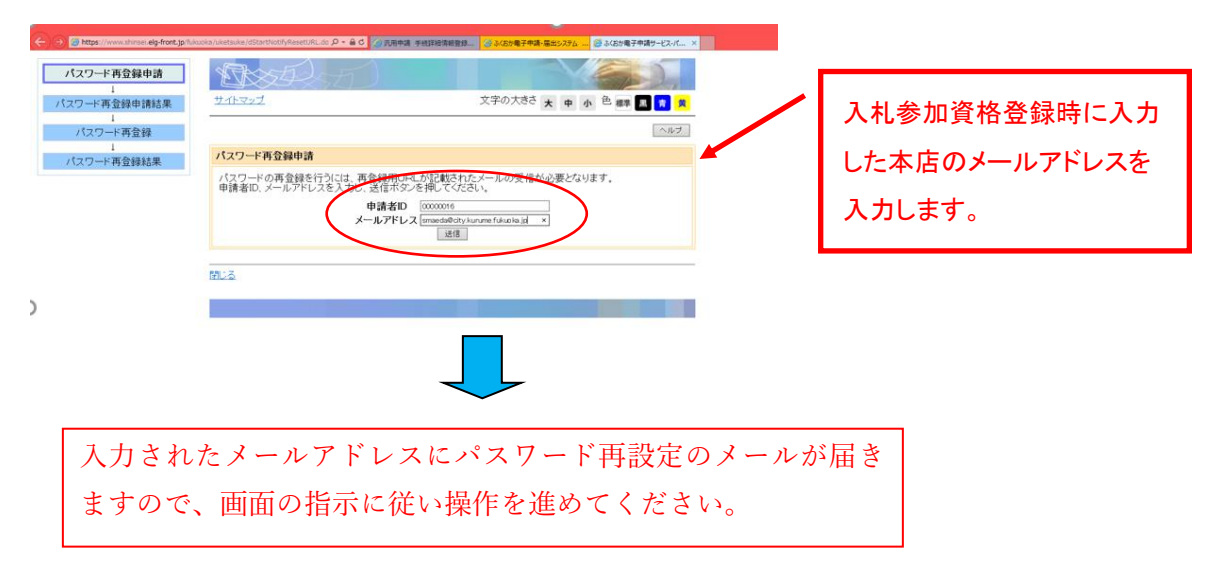

## ② パスワード未設定の方

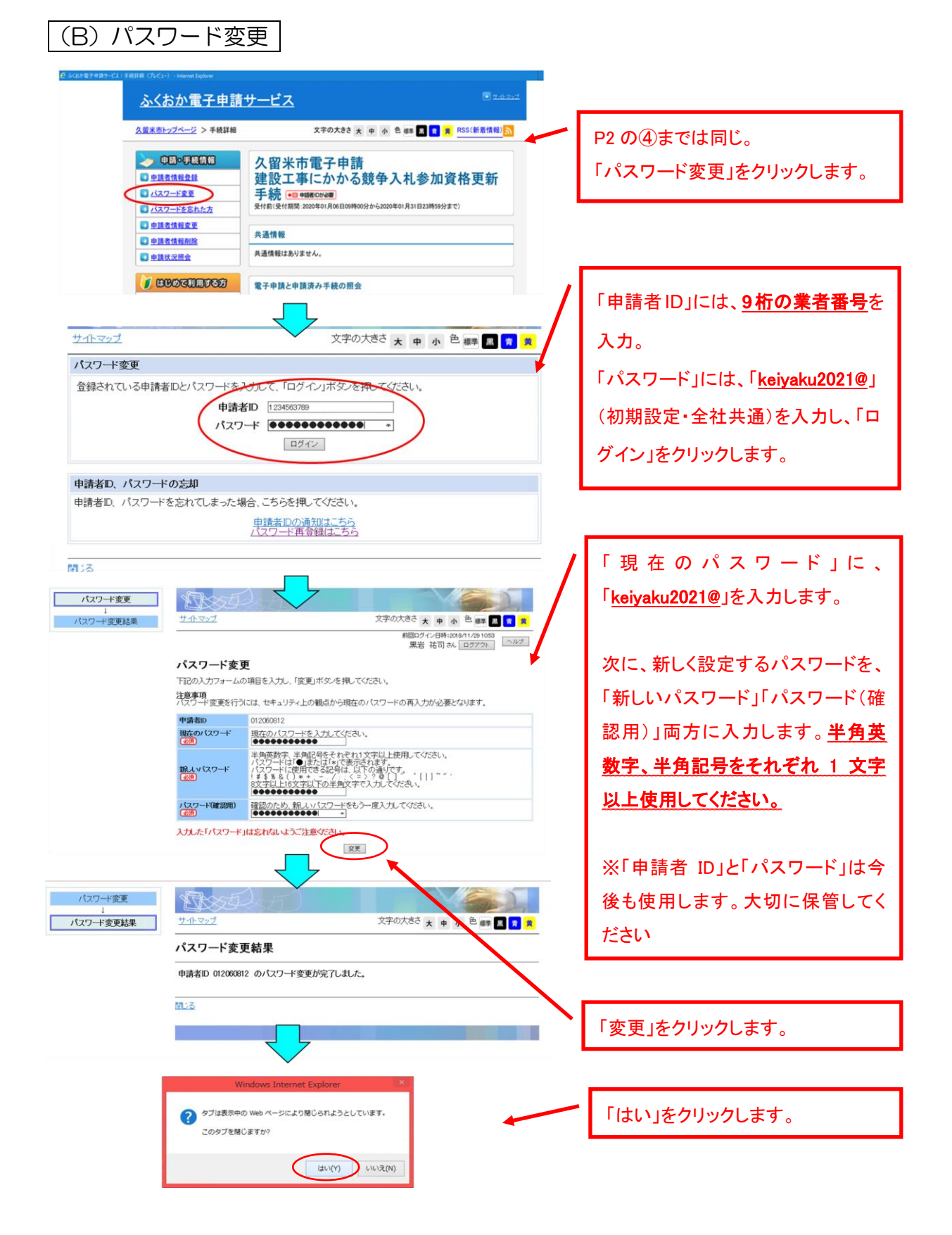

## (2)電子申請

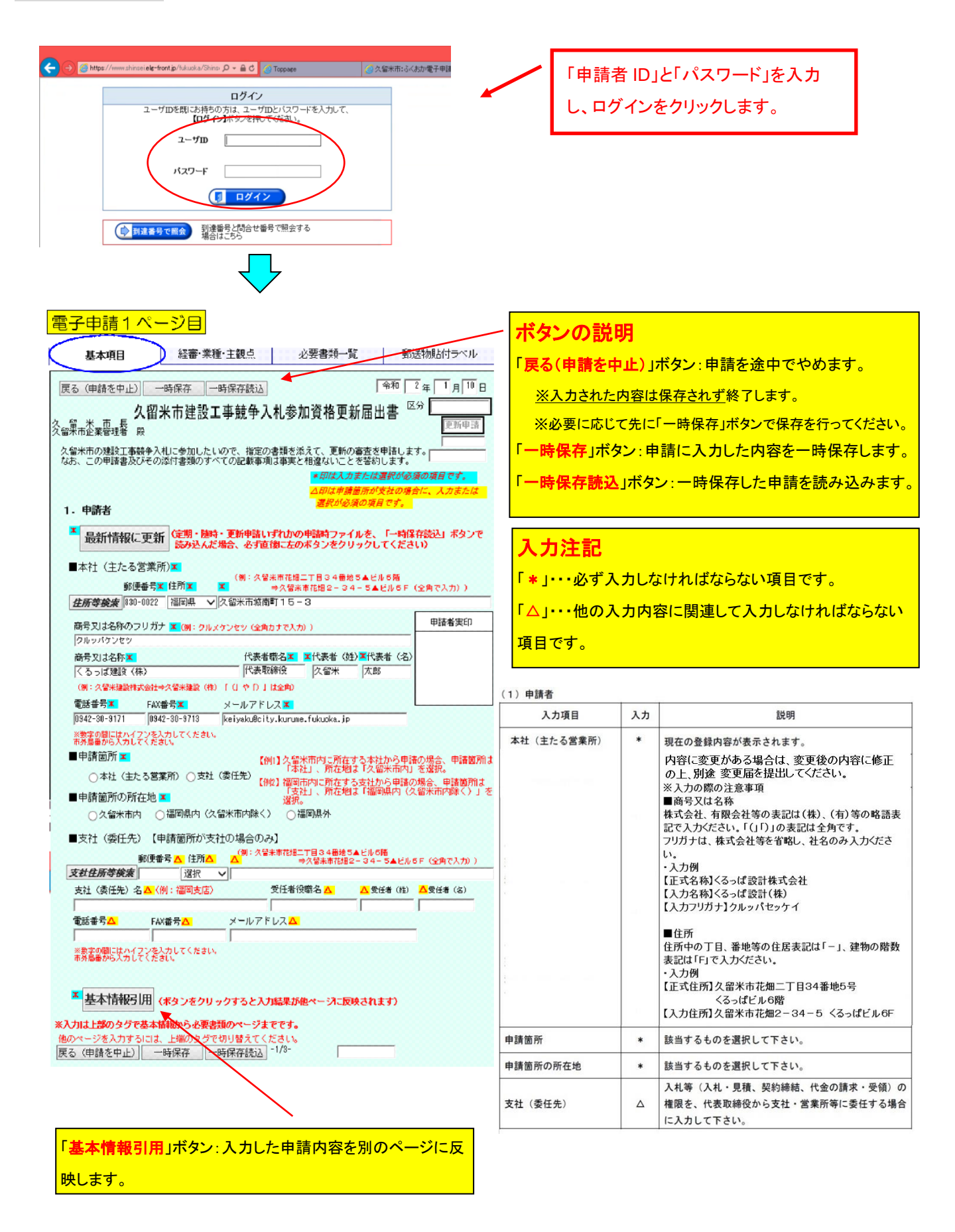

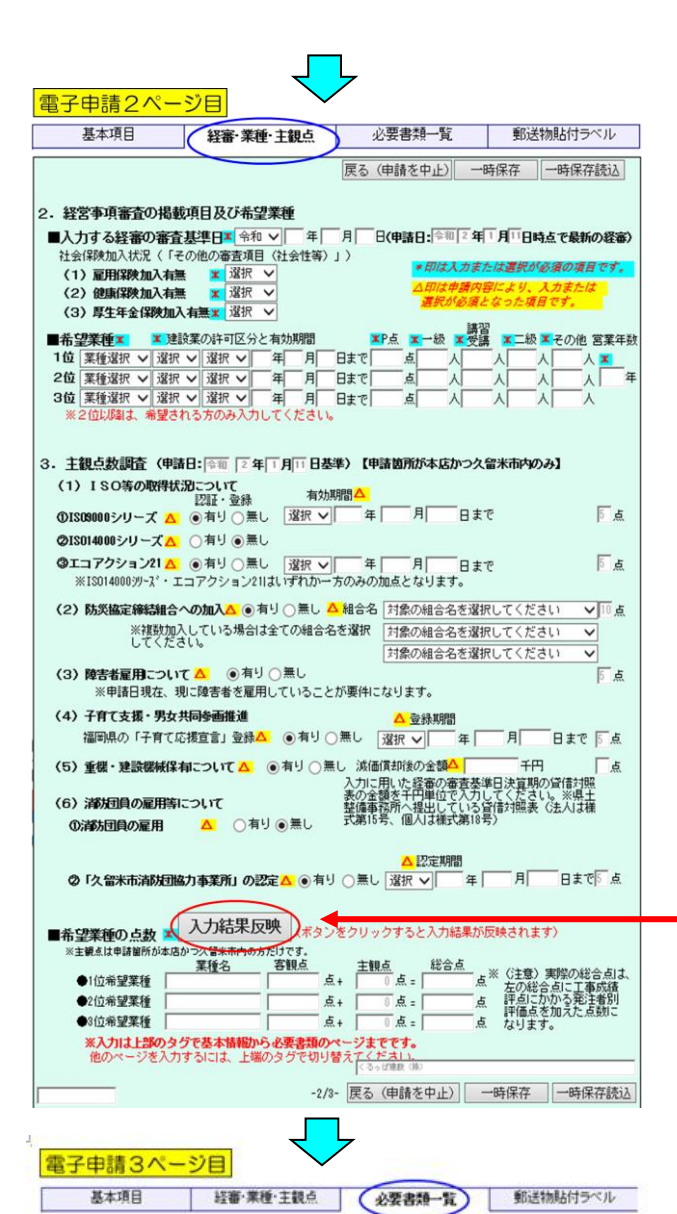

●印がある書類は別送(郵送)が必要です。書類の詳細は申請要領に記載しています。

入力に用いた経営規模等評価結果通知書・総合評点通知書写し

□ 健康保険及び厚生年金保険に加入していることを証する書類の写し

■この申請に関する連絡担当者(行政書士の方が代理申請する場合は事務所情報)

※入力はこのページで終了です。他のページを入力するには、上端のタグで切り替えてください。

※数字の間にはハイフンを入力してください。市外局番から入力してください。

※入力が全て完了したら「申請へ進む」ボタンをクリックしてください。

申請へ進むか

FAX番号

提出前に封入漏れがないかチェックを入れてください。 ● 所定の印鑑を捺印(1/3)した申請書(1/3~2/3ページ) ◎ 必要な書類一覧(3/3ページ・このページ)

ISO9000シリーズの登録証等の写し □ ISO14000シリーズの登録証等の写し

エコアクション21の登録証等の写し

■必要な書類一覧

6

÷.

•氏名 電話番号

| 経審の審査基準日                         | ٠    | 経審の結果通知書に記載された審査基準日を入力して下<br>さい。                                                                                         |
|----------------------------------|------|----------------------------------------------------------------------------------------------------|
| 社会保険加入状況<br>「その他の審査項目(社会<br>性等)」 | •    | 経審の「その他の審査項目(社会性等)」の欄に記載され<br>た内容を選択して下さい。<br>「無」の場合で、現在は保険に加入している方は加入済み<br>にチェックし、別途加入証明書等の提出が必要です。詳細<br>は申請要領を確認して下さい。 |
| 希望業種                             | ٠    | 入札参加を希望する業種を1~3位まで入力。<br>(1位は必須)して下さい。                                                                                   |
| 建設業の許可区分と有効<br>期間                | ٠    | 希望する業種ごとに、建設業許可の区分(特定・一般)と<br>有効期限を入力して下さい。                                                                              |
| P 点、一級、講習受講、二<br>級、その他、営業年数      |      | 経審の結果通知書の内容を入力して下さい。                                                                                                    |
| <ul><li>(2)経営事項審査の掲載項目</li></ul> | 及び希知 | 2余種                                                                                                    |
| 入力項目                             | 入力   | 說明                                                                                                    |
|                                  |      | 経審の結果通知書に記載された審査基準日を入力して下                                                                                                |

我说明

| 経審の審査基準日                         |   | 経審の結果通知書に記載された審査基準日を入力して下<br>さい。                                                                                         |
|----------------------------------|---|----------------------------------------------------------------------------------------------------|
| 社会保険加入状況<br>「その他の審査項目(社会<br>性等)」 | • | 経審の「その他の審査項目(社会性等)」の欄に記載され<br>た内容を選択して下さい。<br>「無」の場合で、現在は保険に加入している方は加入済み<br>にチェックし、別途加入証明書等の提出が必要です。詳細<br>は申請要領を確認して下さい。 |
| 希望業種                             |   | 入札参加を希望する業種を1~3位まで入力。<br>(1位は必須)して下さい。                                                                                   |
| 建設業の許可区分と有効<br>期間                | • | 希望する業種ごとに、建設業許可の区分(特定・一般)と<br>有効期限を入力して下さい。                                                                              |
| P 点、一級、講習受講、二<br>級、その他、営業年数      |   | 経審の結果通知書の内容を入力して下さい。                                                                                                    |

# 「入力結果反映」ボタン

(2)経営事項審査の掲載項目及び希望業種 入力項目

入力

このページで入力した内容を一旦チェックします。

#### この申請に関する連絡担当者

|  | 入力項目  | 入力 | 説明                       |
|--|-------|----|--------------------------|
|  | 連絡担当者 | *  | この申請について、契約課からの問い合わせ等に回答 |
|  |       |    | できる担当者の連絡先を入力して下さい。      |
|  |       |    | 行政書士の方が代理で申請を行う場合には、事務所名 |
|  |       |    | とご担当者名、事務所連絡先を入力して下さい。   |

#### 「申請へ進む」ボタン

申請内容の自動チェックが行われます。入力もれや不整 合がある場合、修正をお願いするメッセージに沿って修正 を行い、再度「申請へ進む」ボタンをクリックしてください。

チェックが完了し、一時保存を行うようメッセージが表示さ れるので、「一時保存」ボタンをクリックして申請内容をデ <mark>スクトップ等に保存してください。</mark>後から保存場所を確認で きるよう、保存場所をメモしてください。

### 6

| 更る(申請を中止)| 一時保存 | 一時保存読込|

画面下端の\*は入力必須項目です。

|更る(申請を中止)| 一時保存(|一時保存読込|

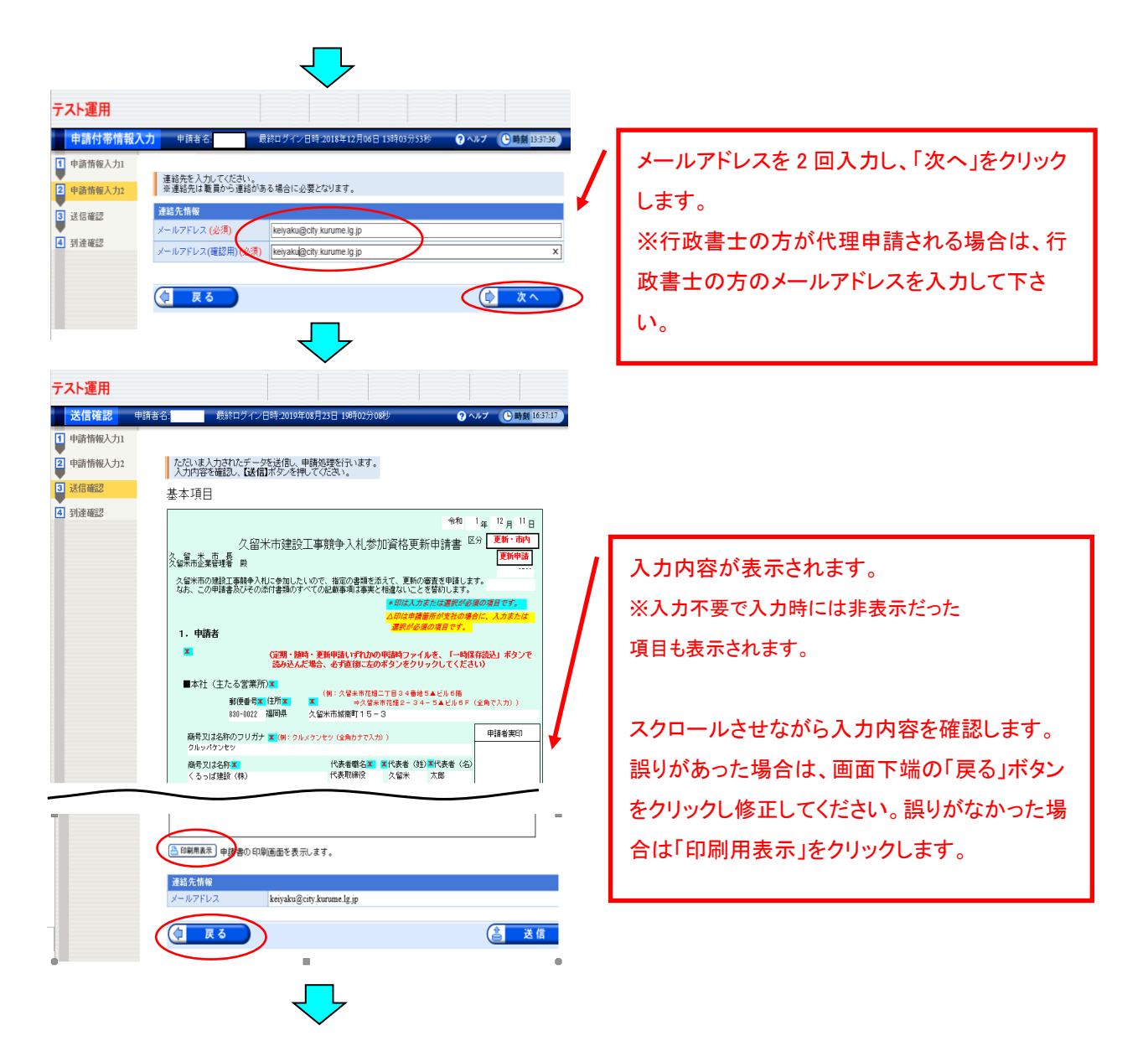

# 【注意】お使いのパソコンの設定によっては、次のメッセージが表示される場合があります。メッセージが表示されない場合は、そのまま【更新届出書の印刷】(P8~)に進んでください。

| *.shinsel.elg-front.jp からのがプァップがブロックされました。<br>-悪のみ件可(A)                                                                                                    | 2094/h0x75a2(0) • × | 「 <u>一度のみ許可</u> 」をクリックしてください。                                                                                                    |
|----------------------------------------------------------------------------------------------------|---------------------|----------------------------------------------------------------------------------------------------|
| Windows Internet Explorer         ×           このページを再表示するには、以前送信した情報を再送信する必要があります。         のかを購入しようとしていた場合は、取引の重複を避けるため[キャンセル]を<br>かいかりしてください。           その他の場合は、[再試行]をクリックして Web ページを再表示してください。           再試行(R)         キャンセル |                     | 「 <u>キャンセル</u> 」をクリックしてください。P8の印<br>刷用画面が表示されます。<br>※万一、誤って「再試行」をクリックした場合、申請<br>画面が閉じます。その場合、一時保存読込(P11)<br>で直前に保存された申請内容を読み込みます。 |

## 【更新届出書の印刷】

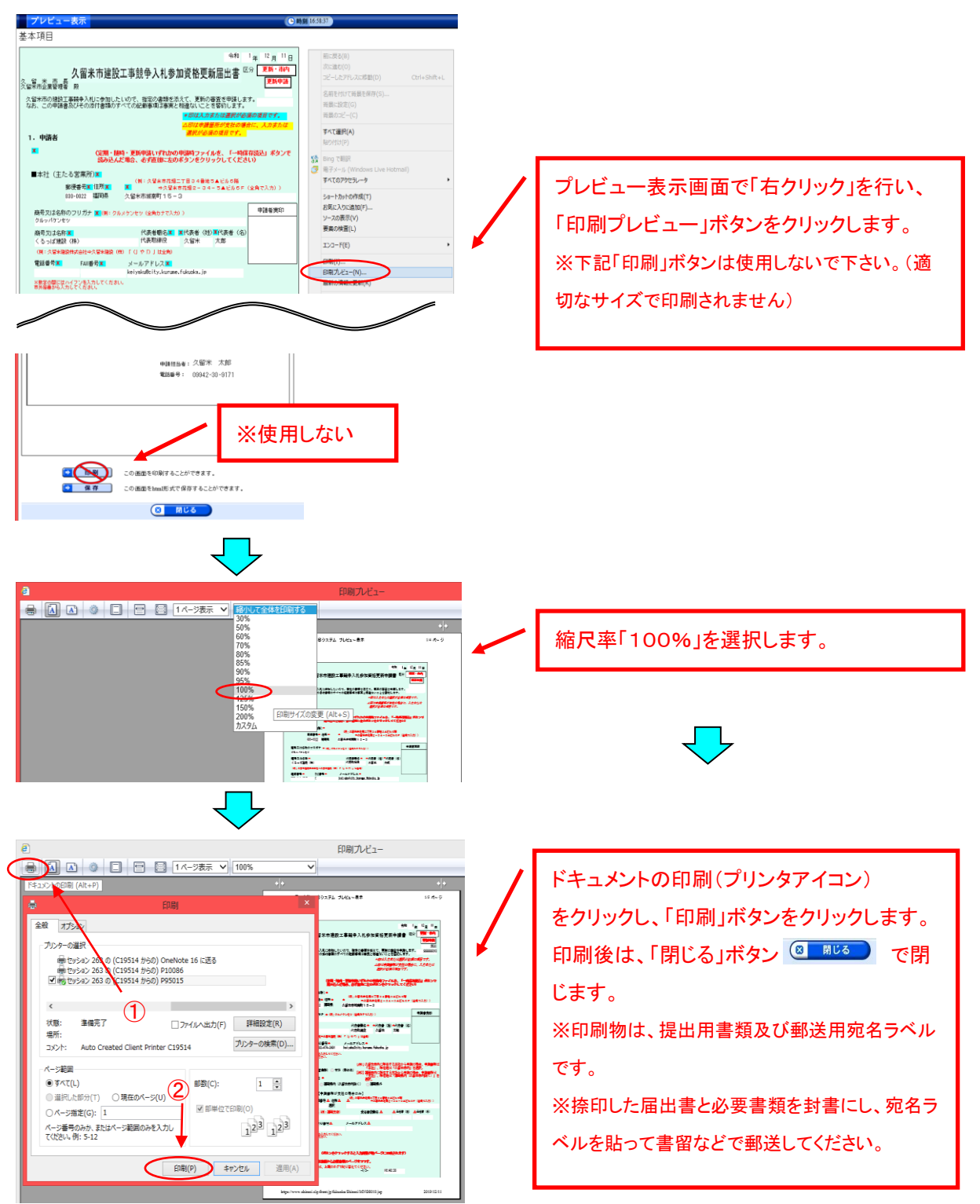

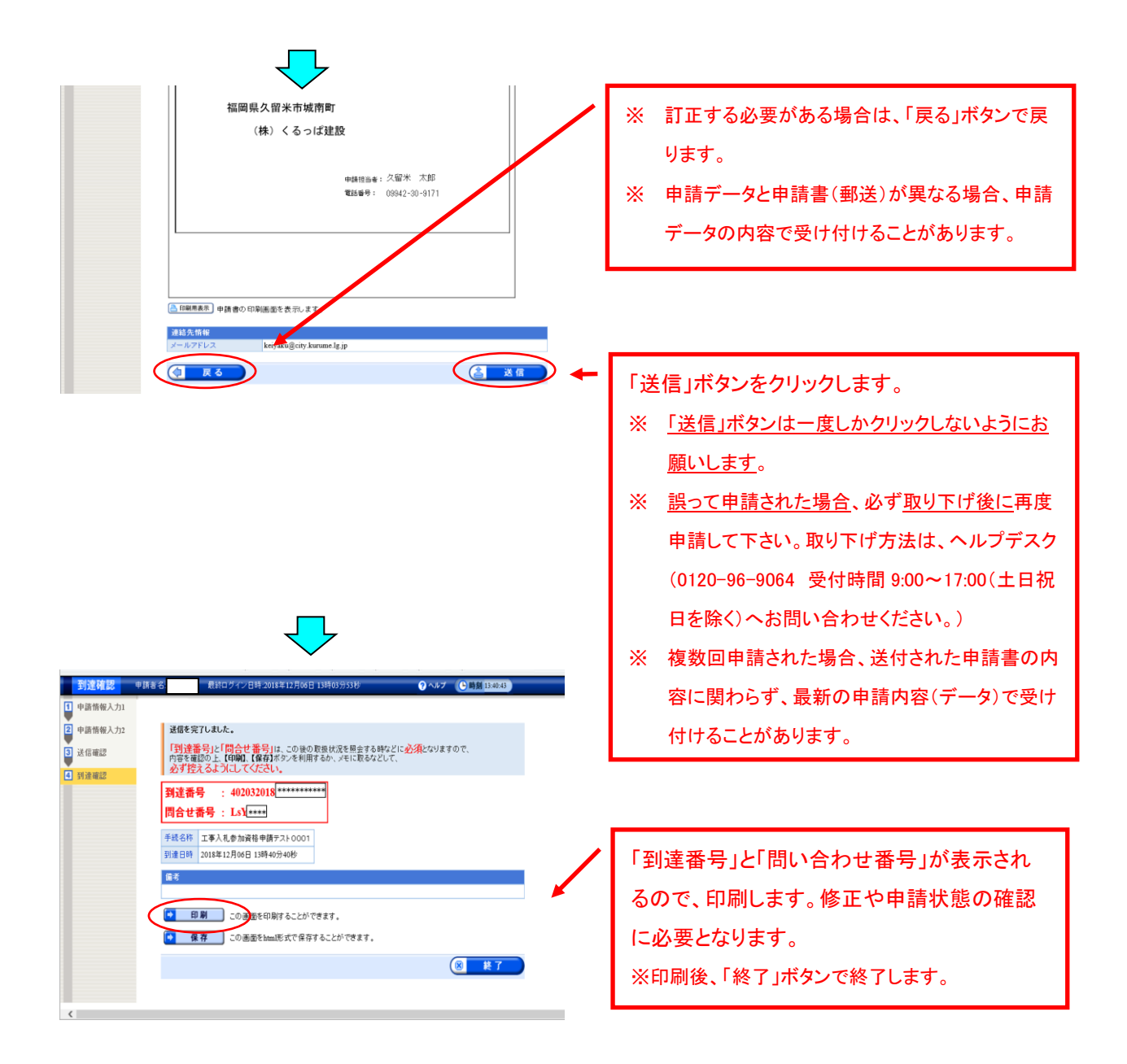

| From ふくおか                                       | 電子申請サービス 〈auto-fukuokashinsei@elg-front.jp〉 受信日                                                                                                    | 3時 <sup>201</sup><br>13 | 8/12/06<br>3:50:31 |                        |
|-------------------------------------------------|----------------------------------------------------------------------------------------------------|-------------------------|--------------------|------------------------|
| To                                              |                                                                                                    |                         |                    |                        |
| 件名 甲請到                                          | 運通知し、くおか電子申請サービスからのお知らせ                                                                                                    |                         |                    |                        |
| 本文                                              | -                                                                                                    | ー表示オプシ                  | /ヨン <b></b> [      |                        |
| 下記の手続について                                       | 〔申請が契約課に到達しました。                                                                                                    |                         |                    |                        |
| [手続名]:工事入出<br>[申請者名]:<br>[到達日時]:70183           | ▲加資格申請テスト0001<br>~~~ ~~~                                                                                                    |                         |                    | 0010/10/00             |
| [到達番号]: 40203                                   | From ふくおか電子申請サービス <auto-fukuokashinsei@elg-fro< td=""><td>nt.jp&gt; 受</td><td>き信日時</td><td>2018/12/06<br/>13:50:36</td></auto-fukuokashinsei@elg-fro<> | nt.jp> 受                | き信日時               | 2018/12/06<br>13:50:36 |
| 内容の確認は下記の                                       | To                                                                                                    |                         |                    |                        |
| http://www.shinse                               | 件名 し受付結果通知」 ふ おか電子申請サービスからのお知らせ                                                                                                    |                         | -                  |                        |
| 本由時のムでけ由部                                       | 本文                                                                                                    |                         | 一表示才               | ブションーし                 |
| 別送書類一覧で表示                                       | 下記の手続について自動受付が終了しました。                                                                                                    |                         |                    |                        |
| 本申請に心当たり0<br>なお、本メールは自<br>このメールに返信1             | [手続名]: <u>1111年114年</u> 2018年時決入トロロロ1<br>(申読名名]:<br>(利2月時): <u>2013年17月96日</u> 13時50分<br>132年号): 402020131260600002<br>(受信日期): 2013年12月96日13時50分       |                         |                    |                        |
| 電子申請サービスへ<br>電話:0120-96-906<br>e-mail:help-fuku | L文リロF著石」、X山木中美部族<br>内容の確認は下記のページからお願い致します。<br>http://www.shinsei.elg-front.jp/fukuoka/                                                                 |                         |                    |                        |
| [受付時間]<br>電話:平日 9:00                            | 別送書類一覧に表示された一件書類の郵送を行ってください。<br>書面が郵送で到着した後に審査を行います。                                                                                                   |                         |                    |                        |
| FAX、e-mail:24時<br>******************            | 審査の結果、申請内容の補正をお願いする場合があります。                                                                                                    |                         |                    |                        |
|                                                 | 本申請に心当たりのない方は、ヘルプデスクまでご連絡ください。<br>なお、木メールは自動的にお送りしています。<br>このメールに返信知いても、<br>お問合せには対応できませんのでご了承ください。                                                    |                         |                    |                        |
|                                                 | ************************************                                                                                                    |                         |                    |                        |
|                                                 | [受付時間]<br>電話:平日 9:00-17:00 (土、日、祝日、年末年始を除く)<br>FAX、e-mail:24時間<br>****************                                                                     |                         |                    |                        |

数分後に「申請到達」と「自動受付」をお 知らせするメールが届きます。 ※メールが届かない場合は、メールアドレス を誤って入力した可能性がありますので、契 約課工事チーム(0942-30-9171)へお問い合 わせください。

| (3)登録申請(前回申請)データの引用                                                                                                    |                                                                                                    |  |  |  |  |
|----------------------------------------------------------------------------------------------------|----------------------------------------------------------------------------------------------------|--|--|--|--|
|                                                                                                    | / ※前回申請送信直前に一時保存したデ                                                                                                    |  |  |  |  |
|                                                                                                    | - タは寒杏の過程で変更になっている                                                                                                    |  |  |  |  |
| 2+4322+82F-171-883E(742)- Second Spice - 0 × 0 ×                                                                                                    |                                                                                                    |  |  |  |  |
|                                                                                                    | 场合かのるので、 使用で9、 必9 下記                                                                                                    |  |  |  |  |
|                                                                                                    | の手順で最新のファイルを取得してくだ                                                                                                    |  |  |  |  |
| く国本市電子中請<br>建設工事にかかる競争入札参加資格更新<br>は37世時期                                                                                                    | さい。                                                                                                    |  |  |  |  |
|                                                                                                    |                                                                                                    |  |  |  |  |
| ● <u>TERMENE</u><br><u>1) 由国本地域開始</u><br><u>1) 由国本地域開始</u><br>共通情報<br>共通情報<br>共通情報                                                                                                    | ✔ 「申請状況照会」をクリックします。                                                                                                    |  |  |  |  |
| ● FREAMER<br>() CEOICLEDTC23<br>電子申請と申請法み手続の開会                                                                                                    |                                                                                                    |  |  |  |  |
| 夏子中語サービスについて           はじめて利用する方へ                                                                                                    |                                                                                                    |  |  |  |  |
| 動作畫畫         王丁,           副用手引         印刷印刷目前的处理依法在强度改变来下。                                                                                                    |                                                                                                    |  |  |  |  |
|                                                                                                    |                                                                                                    |  |  |  |  |
|                                                                                                    |                                                                                                    |  |  |  |  |
| (●) ● ● https://www.shinseilef=tront.jp/fuluxka/navi/r. P = 台 C ③ Toppate     ③久留米市:3人お力電子申請。                                                                                                    |                                                                                                    |  |  |  |  |
|                                                                                                    |                                                                                                    |  |  |  |  |
| <u>サイトマップ</u> 文字の大きさ ★ 中 小 色 編奏 風 常 賞                                                                                                    |                                                                                                    |  |  |  |  |
|                                                                                                    |                                                                                                    |  |  |  |  |
| 到達番号形式選択                                                                                                    |                                                                                                    |  |  |  |  |
| 到達番号形式選択  車面 むの交を始する場合は、型線番号形式に向いて下部リンクを付いめ、こくだか、                                                                                                    |                                                                                                    |  |  |  |  |
| <b>到達番号形式選択</b><br>申請した内容を参照する場合は、到達番号形式に応じて下記リンクをクリックしてください。                                                                                                    | 「到達番号の形式が(数字 19 桁)の場合」                                                                                                    |  |  |  |  |
| <b>到達番号形式選択</b><br>申請した内容を参照する場合は、到達番号形式に応じて下記リンクをグリックしてください。<br>到達番号の形式が 899 999 999 999 999 (数字+アンダーバー)の場合                                                                                                    | 「到達番号の形式が(数字 19 桁)の場合」<br>をクリックします。                                                                                                    |  |  |  |  |
| 到達番号形式選択   申請した内容を参照する場合は、到達番号形式に応じて下記リンクをクリックしてください。   到達番号の形式が 999 999 999 999 999 (数字 + アンダーバー)の場合   到達番号の形式が 999999999999999999999999999999999999                                                                                                    | 「到達番号の形式が(数字 19 桁)の場合」<br>をクリックします。                                                                                                    |  |  |  |  |
| <b>到達番号形式選択</b><br>申請した内容を参照する場合は、到達番号形式に応じて下記リンクをグリックしてください。<br>到達番号の形式が 899 899 999 999 (数字+アンダーバー)の場合<br>到達番号の形式が 8999999999999999999999999999999999999                                                                                                    | 「到達番号の形式が(数字 19 桁)の場合」<br>をクリックします。                                                                                                    |  |  |  |  |
| <b>到達番号形式選択</b><br>申請した内容を参照する場合は、到達番号形式に応じて下記リンクをクリックしてください。<br>到達番号の形式が 999 999 999 999 (数字+アンダーバー)の場合<br>到達番号の形式が 999999999999999999999999999999999999                                                                                                    | 「到達番号の形式が(数字 19 桁)の場合」<br>をクリックします。                                                                                                    |  |  |  |  |
| <b>到達番号形式選択</b> 申請した内容を参照する場合は、到達番号形式に応じて下記リンクをグリックしてください。   - 到達番号の形式が 999 999 999 999 999 (数字+アンダーバー)の場合   - 到達番号の形式が 999999999999999999999999999999999999                                                                                                    | 「到達番号の形式が(数字 19 桁)の場合」<br>をクリックします。                                                                                                    |  |  |  |  |
| <ul> <li> <b>到達番号形式選択</b> <ul> <li>             申請した内容を参照する場合は、到達番号形式に応じて下記リンクをクリックしてください。             ・             ・</li></ul></li></ul>                                                                                                    | 「到達番号の形式が(数字 19 桁)の場合」<br>をクリックします。                                                                                                    |  |  |  |  |
| <ul> <li> <b>到達番号形式選択</b> <ul> <li>             ・単識した内容を参照する場合は、到達番号形式に応じて下記リンクをグリックしてください。             ・・・・・・・・・・・・・・・・・・・・・・・・・</li></ul></li></ul>                                                                                                    | 「到達番号の形式が(数字 19 桁)の場合」<br>をクリックします。<br>ア)入札参加申請時に、パスワードを設                                                                                                    |  |  |  |  |
| <ul> <li> <b>到達番号形式選択</b> <ul> <li>申請した内容を参照する場合は、到達番号形式に応じて下記リンクをクリックしてください。</li> <li>● 到達番号の形式が 999999999999999999999999999999999999</li></ul></li></ul>                                                                                                    | 「到達番号の形式が(数字 19 桁)の場合」<br>をクリックします。<br>ア)入札参加申請時に、パスワードを設<br>定された方は、「ID」「パスワード」でロ                                                                                                    |  |  |  |  |
| JJ達番号形式選択     中請した内容を参照する場合は、到達番号形式に応じて下記リンクをグリックしてください。     JLa番号の形式が 999 999 999 999 (数字+アンダーバー)の場合     JLa番号の形式が 9999999999999999999999 (数字 19桁)の場合     JLa番号の形式が 999999999999999999999999999999999999                                                                                                    | 「到達番号の形式が(数字 19 桁)の場合」<br>をクリックします。<br>ア)入札参加申請時に、パスワードを設<br>定された方は、「ID」「パスワード」でロ                                                                                                    |  |  |  |  |
| JJ達番号形式選択     中請した内容を参照する場合は、到達番号形式に応じて下記リンクをクリックしてください。     J連番号の形式が 999999999999999999999999999999999999                                                                                                    | 「到達番号の形式が(数字 19 桁)の場合」<br>をクリックします。<br>ア)入札参加申請時に、パスワードを設<br>定された方は、「ID」「パスワード」でロ<br>グインします。                                                                                            |  |  |  |  |
| ・         ・         ・                                                                                                    | 「到達番号の形式が(数字 19 桁)の場合」<br>をクリックします。<br>ア)入札参加申請時に、パスワードを設<br>定された方は、「ID」「パスワード」でロ<br>グインします。                                                                                            |  |  |  |  |
| JJ達番号形式選択     中職した内容を参照する場合は、到達番号形式に応じて下記リンクをクリックしてください。     Jia番号の形式が 999999999999999999999999999999999999                                                                                                    | 「到達番号の形式が(数字 19 桁)の場合」<br>をクリックします。<br>ア)入札参加申請時に、パスワードを設<br>定された方は、「ID」「パスワード」でロ<br>グインします。<br><b>又は</b>                                                                               |  |  |  |  |
| ・ ・・・・・・・・・・・・・・・・・・・・・・・・・・・                                                                                                    | 「到達番号の形式が(数字 19 桁)の場合」<br>をクリックします。<br>ア)入札参加申請時に、パスワードを設<br>定された方は、「ID」「パスワード」でロ<br>グインします。<br><b>又は</b><br>イ)前回申請後の申請到達通知(メール)                                                        |  |  |  |  |
| <section-header></section-header>                                                                                                    | 「到達番号の形式が(数字 19 桁)の場合」<br>をクリックします。<br>ア)入札参加申請時に、パスワードを設<br>定された方は、「ID」「パスワード」でロ<br>グインします。<br><b>又は</b><br>1)前回申請後の申請到達通知(メール)<br>を保存又は中容を記録されているまけ                                   |  |  |  |  |
| <section-header>  Displace   The provide state of the state of the s</section-header> | 「到達番号の形式が(数字 19 桁)の場合」<br>をクリックします。<br>ア)入札参加申請時に、パスワードを設<br>定された方は、「ID」「パスワード」でロ<br>グインします。<br><b>又は</b><br>イ)前回申請後の申請到達通知(メール)<br>を保存又は内容を記録されている方は、                                  |  |  |  |  |
| りまままの形式が1999 099 099 099 099 099 099 099 099 099                                                                                                    | 「到達番号の形式が(数字 19 桁)の場合」<br>をクリックします。<br>ア)入札参加申請時に、パスワードを設<br>定された方は、「ID」「パスワード」でロ<br>グインします。<br><b>又は</b><br>イ)前回申請後の申請到達通知(メール)<br>を保存又は内容を記録されている方は、<br>「到達番号で照会」をクリックします。次に、         |  |  |  |  |
| JBABSHING   The increase where a where a where where a where where a where where a where where a where where a where where a where where a where where a where where a where where a where where a where where a where where wher                                    | 「到達番号の形式が(数字 19 桁)の場合」<br>をクリックします。<br>ア)入札参加申請時に、パスワードを設<br>定された方は、「ID」「パスワード」でロ<br>グインします。<br>イ)前回申請後の申請到達通知(メール)<br>を保存又は内容を記録されている方は、<br>「到達番号で照会」をクリックします。次に、<br>到達番号、問合せ番号を入力します。 |  |  |  |  |
| Jabes Bernstade   The industry is the series of the series of the                                      | 「到達番号の形式が(数字 19 桁)の場合」<br>をクリックします。<br>ア)入札参加申請時に、パスワードを設<br>定された方は、「ID」「パスワード」でロ<br>グインします。<br><b>又は</b>                                                                               |  |  |  |  |
| Diget Service Service Serv       | 「到達番号の形式が(数字 19 桁)の場合」<br>をクリックします。<br>ア)入札参加申請時に、パスワードを設<br>定された方は、「ID」「パスワード」でロ<br>グインします。                                                                                            |  |  |  |  |
| Jaza Sehar Jaza Sehar Jaza Sehar Subar Subar Subar Subar Sehar Subar Sehar Subar Sehar Subar Sehar Subar Sehar Subar Sehar Subar Sehar Subar Sehar Sehar Subar Sehar Seh               | 「到達番号の形式が(数字 19 桁)の場合」<br>をクリックします。<br>ア)入札参加申請時に、パスワードを設<br>定された方は、「ID」「パスワード」でロ<br>グインします。                                                                                            |  |  |  |  |

|                        | · 検索条件を入力し、【 税数                   | ボタンを押してくたさい。                                                                                                    |         |                           |
|------------------------|-----------------------------------|----------------------------------------------------------------------------------------------------|---------|---------------------------|
|                        | 別達勝号<br>利達毎号                      |                                                                                                    |         |                           |
|                        | 取很优况                              |                                                                                                    | /       |                           |
|                        | MITUR                             | <b>v</b>                                                                                                    | - /     | 計細をクリック                   |
|                        | 手続名林                              | 手統選択                                                                                                    |         |                           |
|                        | 安任状堂辞書号                           |                                                                                                    |         | ※10 ページで(ア)ID とパスワードを人力して |
|                        | 観大検索件数                            | ~                                                                                                    | _ /     |                           |
|                        | Nash cateriye cat                 | 検 案 クリア                                                                                                    |         | ログインした場合のみ表示されます。         |
|                        |                                   |                                                                                                    |         |                           |
|                        | 1件の申請が該当していま                      | す。                                                                                                    |         | ※由請が複数あろ提合 到達日時が 2020 在   |
|                        | ( 全規択 ) ○ 全新職 )                   | 1                                                                                                    |         | 太平明》"陵奴的心物口、到建口时为"2020 平  |
|                        | NER NER                           | ● 日本名林 ● 日本日時 取取状況 IAH1152 日本名林 - FFF                                                                                                    |         | 中の+のた 翌日 ナノださい            |
|                        | 1/10/00/00                        | 工事入礼参加或格申請テフ 2021年01日05日                                                                                                    |         | 中のものを迭折してくたさい。            |
|                        | 40203202101050000                 | 22 12時17分01秒 幕範中 久留米町 ● 算算                                                                                                    |         |                           |
|                        | 一括取得 一張現した                        | 手続の通知書一式を取得することができます。                                                                                                    |         |                           |
|                        |                                   |                                                                                                    |         |                           |
|                        |                                   |                                                                                                    |         |                           |
|                        |                                   |                                                                                                    |         |                           |
|                        |                                   |                                                                                                    |         |                           |
|                        |                                   | $\checkmark$                                                                                                    |         |                           |
| -                      |                                   |                                                                                                    |         |                           |
| 🔶 🧿 🗃 https://www.s    | hinseiele-front jo/huliuska/Sh    | mx A ~ 島 C (g Topping )                                                                                                    | 11年1月   |                           |
|                        |                                   |                                                                                                    |         |                           |
|                        |                                   |                                                                                                    |         |                           |
|                        | 4 M + M(250) 207                  |                                                                                                    | -       |                           |
|                        | 2500 📫                            | 先行间la 📫 審查開始 📫 審查終了 📫 手続終了                                                                                                    |         |                           |
|                        |                                   |                                                                                                    |         |                           |
|                        |                                   | 手約1212の要素以ません                                                                                                    | -       |                           |
|                        | 手款科情報                             | TRITIAZ BOTA CIV.                                                                                                    |         |                           |
|                        |                                   | v                                                                                                    |         |                           |
|                        | and the                           | 離損からの新規連結はありません。                                                                                                    |         |                           |
|                        | 1870                              |                                                                                                    |         |                           |
|                        | <i>i</i> -                        | the second second |         |                           |
|                        |                                   |                                                                                                    |         | / 「由詩書新一覧」たんしいんします        |
|                        |                                   |                                                                                                    |         | 「甲胡香枳」見」をリリリリしより。         |
|                        | 申請書類一覧                            | 申請書の内容を確認することができます。                                                                                                    | ]) 📕    |                           |
|                        |                                   |                                                                                                    |         |                           |
|                        |                                   | _                                                                                                    |         |                           |
|                        |                                   |                                                                                                    |         |                           |
|                        |                                   |                                                                                                    |         |                           |
|                        |                                   |                                                                                                    |         |                           |
|                        |                                   |                                                                                                    |         |                           |
| Https://www.shinserele | r-front.jp/fukuoka/Shins (2 × 🗎 0 | ▲ Toppage 会気は未示に引くおか電子申請」 会気くおか電子申請サービス:手」 会気くおか電子申請サービス:手」 会気(の) (1) (1) (1) (1) (1) (1) (1) (1) (1) (1                                                                                                    | (子甲碼-屬) |                           |
|                        |                                   | 10 (N)<br>10 7                                                                                                    |         |                           |
| 申請書類一覧                 |                                   | ? ヘルプ ●時期 10:43:12                                                                                                    |         |                           |
|                        |                                   |                                                                                                    |         |                           |
|                        | 曝出した書語の最新状態の一覧                    | (CT.                                                                                                    |         |                           |
|                        | 提出した書類を取得する場合は                    | 各書類の「取得」ボタンを押してください。                                                                                                    |         | 「「取得」をクリックします。            |
|                        | 4月1日初一日<br>【別】 - 書類名              | ファイル名 到達日時 受取日料 取得 表示                                                                                                    |         |                           |
| •                      | 請書 <sub>田切</sub> 定期独時申請并          | : 40203 _1. 2019年09月01日 ( 東市) ( 東市)                                                                                                    |         |                           |
|                        | Prome.                            |                                                                                                    |         |                           |
|                        | 語先情報<br>と人名または同体名                 |                                                                                                    |         |                           |
| 6                      | 識·部署名 代表                          | ŧ.                                                                                                    |         |                           |
| 5                      | に名または代表者名<br>NF編号                 |                                                                                                    |         |                           |
|                        | ールアドレス                            |                                                                                                    |         |                           |
|                        | 以悉号情報                             |                                                                                                    | _       | 「保友」をクロック」て、vml ファイルをデスク。 |
| 4                      | 人番号                               |                                                                                                    |         | 「「「「丁」でノリノノレビ、ハロノノイノレでノスク |
|                        |                                   |                                                                                                    |         | トップ生に保方します                |
|                        | K S                               |                                                                                                    |         | 「ワノ守に体行しまり。               |
| _                      |                                   |                                                                                                    |         |                           |
| shins                  | ei.elg-front.jp #6 40203          | _1.xml (110 KB) を保存しますか? 保存(S) キャンセル(C                                                                                                    | c) ×    |                           |
|                        |                                   |                                                                                                    |         |                           |
|                        |                                   |                                                                                                    |         |                           |

## 【一時保存読込】

保存した xml ファイルを電子申請システムに読み込みます。再度ログイン(5ページ参照)し、 以下の手順に進んでください。

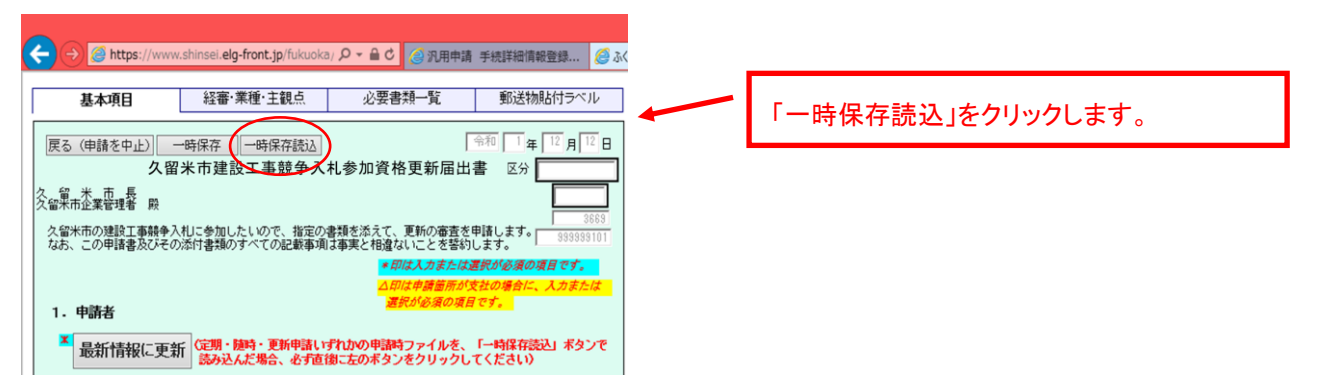

| $\checkmark$                                                                                                    |                                                                        |
|----------------------------------------------------------------------------------------------------|------------------------------------------------------------------------|
| ・             ・                                                                                                    |                                                                        |
| 様定された20点が中接着人力画面に反映されます。<br>設立対象のXALを指定し次へ込木タンを押してくたさい。<br>キャンセルする場合は(戻る)ボタンを押してくたさい。<br>XALを指定する                                                                                                    | 「参照」をクリックします。                                                          |
|                                                                                                    |                                                                        |
|                                                                                                    | 保存した xml ファイルをクリックします。                                                 |
| ★ 内知に入り<br>● 方スパップ<br>型 最近表示した場所<br>■ たた<br>■ キャパフーク<br>● た<br>● キャパフーク<br>● た<br>● オッパフーク<br>● た<br>● オッパフーク<br>● た<br>● オッパフーク<br>● た<br>● オッパフーク<br>● た<br>● オッパフーク                                                                                                    | 「開く」の後、「次へ」をクリックします。                                                   |
| く<br>ファイルを(t): shinaesho.xml<br>受け<br>(())<br>()<br>()<br>()<br>()<br>()<br>()<br>()<br>()<br>()<br>()<br>()<br>(                                                                                                    |                                                                        |
| <ul> <li></li></ul>                                                                                                    |                                                                        |
| 基本項目         経審・業種・主観点         必要書類一覧         郵送物貼付ラベル           反         (申請を中止)         一時保存         一時保存         「         「         12         月         12           人留米市建設工事競争入札参加資格更新届出書         区分 </th <td>「最新情報に更新」をクリックします。<br/>※ 「本社情報(商号、住所、本社連絡先)」を、登<br/>録申請後に変更された場合、この操作を行う</td> | 「最新情報に更新」をクリックします。<br>※ 「本社情報(商号、住所、本社連絡先)」を、登<br>録申請後に変更された場合、この操作を行う |
| なお、この申請書広びその添付書類のすべての記載事項は事実と相違ないことを誓約します。                                                                                                    | ことで、変更後の内容が反映されます。<br>※ 本社情報以外の変更届は反映されないので<br>必要に応じて修正してください。         |